## MEMORANDUM OF UNDERSTANDING (MOU) GUIDE FOR ADDING NEW CLIENTS

## Important Information before you get started:

- You do not need to add existing clients via the MOU process if SCDEW already has an approved written authorization form on file.
- You do not need to send SCDEW a list of your clients, please follow the steps below for adding new clients to your Agent account.
- You will have immediate access to your client's account by completing the steps below.

## Follow the steps below for adding a new client via the MOU:

| Alerts & Messages          | Unread Messages               | Total Unpaid UI Taxes and A | Amount Due | Employer Wage Reports       |
|----------------------------|-------------------------------|-----------------------------|------------|-----------------------------|
| You have I unread messages | 02/14/2022                    | UI Taxes                    | Interest   |                             |
| A You have 0 Action Items  | Agent Registration Successful | \$0.00                      | \$0.00     |                             |
| Your Options               |                               | Penalty                     | Total Due  | No Outstanding Wage Filing. |
| My Account                 |                               | \$0.00                      | \$0.00     |                             |
| Action Items               |                               |                             |            |                             |
| Wage Submission            |                               |                             |            |                             |
| Account Maintenance        |                               |                             |            |                             |
| Employer Lookup            |                               | MAKE PAYME                  | int 🏵      | FILE WAGES Θ                |
| Employer Services          |                               |                             |            |                             |
| Payments                   | Employer Payments             | Quick Actions               |            |                             |
| Wage Summary               |                               | Change Address/Phone        |            |                             |
| Documents                  | No Outstanding Amounts.       | Maintain POA                |            |                             |
|                            |                               |                             |            |                             |

The Agent will log in to their Agent portal and select Account Maintenance: Maintain POA

1

•

Undate

Alerts & Messages

 You have 1 unread messa

 You have 0 Action Items

our Op

Select Maintain POA.

| npoyer Lonup                                                                                                    |                                                                                                    |
|----------------------------------------------------------------------------------------------------|----------------------------------------------------------------------------------------------------|
| mployer Services                                                                                                    |                                                                                                    |
| symmetra                                                                                                    |                                                                                                    |
| lage Summary                                                                                                    |                                                                                                    |
| ocuments                                                                                                    |                                                                                                    |
| aporta                                                                                                    |                                                                                                    |
|                                                                                                    |                                                                                                    |
|                                                                                                    | Click Add Employer                                                                                                    |
| Maintain Agent-Employer Relationship ^                                                                                                    |                                                                                                    |
| To view the details of an existing Agent-Employer relationship, search for the employer below.                                                                                                    |                                                                                                    |
| To modify an existing or to add a new relationship enter the details below, select the individual authorization document from the file upload function, and upload a copy of the authorization document.     Denoting the fifth ill memory has undertained accessible and the foreigness                                                                                                    |                                                                                                    |
|                                                                                                    |                                                                                                    |
| Client Search                                                                                                    |                                                                                                    |
| Employer Account ID                                                                                                    |                                                                                                    |
| Entry State Control of Control of |                                                                                                    |
|                                                                                                    |                                                                                                    |
| Q Search                                                                                                    |                                                                                                    |
|                                                                                                    |                                                                                                    |
| Search Results                                                                                                    |                                                                                                    |
| Delete Add Egployer Export To Excel                                                                                                    |                                                                                                    |
|                                                                                                    |                                                                                                    |
| Employer account ID FEIN Employer's Name Access Assigned Access Begin Date Access End Date Status POA Document                                                                                                    |                                                                                                    |
| No records to display.                                                                                                    |                                                                                                    |
|                                                                                                    |                                                                                                    |
|                                                                                                    |                                                                                                    |
| + Agent Account Maintenance > Agent Employer Maintenance > Upload Authorization POA Screen Maintenance 🗙 🖛 Displaying page 1 of 1. =>                                                                                                    | The Agent will select Yes, when a they would like to use their MOU                                                                                                    |
| + Agent Account Maintenance > Agent-Employer Maintenance > Upload Authorization POA Screen Maintenance × ← Displaying page 1 of 1. → Upload Authorization Document Your Agent account has an approved Memorandum of Linderstanding (AOD) with DEW World you like to use this MOD. If Office Office                                                                                                    | The Agent will select Yes, when a they would like to use their MOU                                                                                                    |
| Agent Account Maintenance > Agent Employer Maintenance > Upload Authorization POA Screen Maintenance × ← Displaying page 1 of 1. => Upload Authorization Document Your Agent account has an approved Memorandum of Understanding (MOU) with DEW. Would you like to use this MOU7: • Otes ONo                                                                                                    | The Agent will select Yes, when a they would like to use their MOU                                                                                                    |
| Agent Account Maintenance > Agent-Employer Maintenance > Upload Authorization POA Screen Maintenance × ← Displaying page 1 of 1. => Upload Authorization Document Your Agent account has an approved Memorandum of Understanding (MOU) with DEW. Would you like to use this MOU?: * Otes ONO                                                                                                    | The Agent will select Yes, when a they would like to use their MOU                                                                                                    |
| Agent Account Maintenance > Agent Employer Maintenance > Upload Authorization POA Screen Maintenance × ← Displaying page 1 of 1. → Upload Authorization Document Your Agent account has an approved Memorandum of Understanding (MOU) with DEW. Would you like to use this MOU?: * Otes ONO Save                                                                                                    | The Agent will select Yes, when a they would like to use their MOU                                                                                                    |
| Agent Account Maintenance > Agent Environment Upload Authorization Document Your Agent account has an approved Memorandum of Understanding (MOU) with DEW. Would you like to use this MOU?:     Over Over Over Over Over Over Over O                                                                                                    | The Agent will select Yes, when a they would like to use their MOU                                                                                                    |
| Agent Account Maintenance > Agent Employer Maintenance > Upload Authorization POA Screen Maintenance × ← Displaying page 1 of 1. => Upload Authorization Document Your Agent account has an approved Memorandum of Understanding (MOU) with DEW. Would you like to use this MOU7: * Offes ONo Save                                                                                                    | The Agent will select Yes, when a they would like to use their MOU                                                                                                    |
| Agent Account Maintenance > Agent Employer Maintenance > Upload Authorization POA Screen Maintenance ★ ← Displaying page 1 of 1. => Upload Authorization Document Your Agent account has an approved Memorandum of Understanding (MOU) with DEW. Would you like to use this MOU?:     Otes Ono     Save                                                                                                    | The Agent will select Yes, when a they would like to use their MOU The Agent will enter the account                                                                                                    |
| Agent Account Maintenance > Agent Employer Maintenance > Upload Authorization POA Screen Maintenance ★ ← Displaying page 1 of 1. ⇒                                                                                                    | The Agent will select Yes, when a<br>they would like to use their MOU<br>The Agent will enter the account<br>number, FEIN, and select the tvp                                                                             |
| Agent Account Maintenance > Agent Employer Maintenance > Upload Authorization POA Screen Maintenance ★ ← Displaying page 1 of 1. ⇒  Upload Authorization Document  Your Agent account has an approved Memorandum of Understanding (MOU) with DEW. Would you like to use this MOU?:      Other     One  Upload Authorization Document  Upload Authorization Document  Vour Agent account has an approved Memorandum of Understanding (MOU) with DEW. Would you like to use this MOU?:      Other     One      Your Agent account has an approved Memorandum of Understanding (MOU) with DEW. Would you like to use this MOU?:      Your Agent account has an approved Memorandum of Understanding (MOU) with DEW. Would you like to use this MOU?:      Your Agent account has an approved Memorandum of Understanding (MOU) with DEW. Would you like to use this MOU?:      Your Agent account has an approved Memorandum of Understanding (MOU) with DEW. Would you like to use this MOU?:      Your Agent account has an approved Memorandum of Understanding (MOU) with DEW. Would you like to use this MOU?:      Your Agent account has an approved Memorandum of Understanding (MOU) with DEW. Would you like to use this MOU?:      Your Agent account has an approved Memorandum of Understanding (MOU) with DEW. Would you like to use this MOU?:      Your Agent account has an approved Memorandum of Understanding (MOU) with DEW. Would you like to use this MOU?:      Your Agent account has an approved Memorandum of Understanding (MOU) with DEW. Would you like to use this MOU?:      Your Agent account has an approved Memorandum of Understanding (MOU) with DEW. Would you like to use this MOU?:      Your Agent account has an approved Memorandum of Understanding (MOU) with DEW. Would you like to use this MOU?:      Your Agent account has an approved Memorandum of Understanding (MOU) with DEW. Would you like to use this MOU?:                                                                                                    | The Agent will select Yes, when a<br>they would like to use their MOU<br>The Agent will enter the account<br>number, FEIN, and select the typ<br>authorization. If Limited Authoriz                                       |
| Agent Account Maintenance > Agent Employer Maintenance > Upload Authorization POA Screen Maintenance × ← Displaying page 1 of 1. =>  Upload Authorization Document  Your Agent account has an approved Memorandum of Understanding (MOU) with DEW. Would you like to use this MOU?      Other     One  Save  Upload Authorization Document  Vour Agent account has an approved Memorandum of Understanding (MOU) with DEW. Would you like to use this MOU?:      Your Agent account has an approved Memorandum of Understanding (MOU) with DEW. Would you like to use this MOU?:      Your Agent account has an approved Memorandum of Understanding (MOU) with DEW. Would you like to use this MOU?:      Your Agent account has an approved Memorandum of Understanding (MOU) with DEW. Would you like to use this MOU?:      Your Agent account has an approved Memorandum of Understanding (MOU) with DEW. Would you like to use this MOU?:      Your Agent account has an approved Memorandum of Understanding (MOU) with DEW. Would you like to use this MOU?:      Your Agent account has an approved Memorandum of Understanding (MOU) with DEW. Would you like to use this MOU?:      Your Agent account has an approved Memorandum of Understanding (MOU) with DEW. Would you like to use this MOU?:      Your Agent account has an approved Memorandum of Understanding (MOU) with DEW. Would you like to use this MOU?:      Your Agent account has an approved Memorandum of Understanding (MOU) with DEW. Would you like to use this MOU?:      Your Agent account has an approved Memorandum of Understanding (MOU) with DEW. Would you like to use this MOU?:      Your Agent account has an approved Memorandum of Understanding (MOU) with DEW. Would you like to use this MOU?:      Your Agent account has an approved Memorandum of Understanding (MOU) with DEW. Would you like to use this MOU?:      Your Agent account has an approved Memorandum of Understanding (MOU) with DEW. Would you like to use this MOU?:      Your Agent account has an approved Memorandum of Understanding (MOU) wi      | The Agent will select Yes, when a<br>they would like to use their MOU<br>The Agent will enter the account<br>number, FEIN, and select the typ<br>authorization. If Limited Authoriz                                       |
| Agent Account Maintenance > Agent Employer Maintenance > Upload Authorization POA Screen Maintenance X                                                                                                    | The Agent will select Yes, when a<br>they would like to use their MOU<br>The Agent will enter the account<br>number, FEIN, and select the typ<br>authorization. If Limited Authoriz<br>then select the individual roles b |
| + Agent Account Maintenance > Upload Authorization POA Screen Maintenance X 		 Displaying page 1 of 1.                                                                                                    | The Agent will select Yes, when a<br>they would like to use their MOU<br>The Agent will enter the account<br>number, FEIN, and select the typ<br>authorization. If Limited Authoriz<br>then select the individual roles b |
| + Agent Account Maintenance > Agent Employer Maintenance > Upload Authorization POA Screen Maintenance X                                                                                                    | The Agent will select Yes, when a<br>they would like to use their MOU<br>The Agent will enter the account<br>number, FEIN, and select the typ<br>authorization. If Limited Authoriz<br>then select the individual roles b |
| + Agent Account Maintenance > Agent Employer Maintenance > Upload Authorization POA Screen Maintenance X                                                                                                    | The Agent will select Yes, when a<br>they would like to use their MOU<br>The Agent will enter the account<br>number, FEIN, and select the typ<br>authorization. If Limited Authoriz<br>then select the individual roles b |
| Agent Account Maintenance > Agent Employer Maintenance > Upload Authorization POA Screen Maintenance X                                                                                                    | The Agent will select Yes, when a<br>they would like to use their MOU<br>The Agent will enter the account<br>number, FEIN, and select the typ<br>authorization. If Limited Authoriz<br>then select the individual roles b |
| + Agent Account Maintenance > Agent Employer Maintenance > Upload Authorization POA Screen Maintenance X 		 Displaying page 1 of 1.                                                                                                    | The Agent will select Yes, when a<br>they would like to use their MOU<br>The Agent will enter the account<br>number, FEIN, and select the typ<br>authorization. If Limited Authoriz<br>then select the individual roles b |
| + Agent Account Maintenance > Agent Employer Maintenance > Upload Authorization POA Screen Maintenance X 		 Displaying page 1 of 1.                                                                                                    | The Agent will select Yes, when a<br>they would like to use their MOU<br>The Agent will enter the account<br>number, FEIN, and select the typ<br>authorization. If Limited Authoriz<br>then select the individual roles b |
| Agent Account Maintenance > Agent Employer Maintenance > Upload Authorization POA Screen Maintenance X                                                                                                    | The Agent will select Yes, when a<br>they would like to use their MOU<br>The Agent will enter the account<br>number, FEIN, and select the typ<br>authorization. If Limited Authoriz<br>then select the individual roles b |
| Agent Account Maintenance > Agent-Employer Maintenance > Upload Authorization POA Screen Maintenance X ← Displaying page 1 of 1. →  Upload Authorization Document  Your Agent account has an approved Memorandum of Understanding (MOU) with DEW. Would you like to use this MOU?: * Ofer ONO  Save  Vpload Authorization Document  Vour Agent account has an approved Memorandum of Understanding (MOU) with DEW. Would you like to use this MOU?: * Ofer ONO  POA Details  NOTE All system access is provided for official business of SD Department of Employment and Workforce. Unauthorized access or distribution of information contained on this website is strictly published and is subject to monitoring at all times. Therefore, use may be audited and disclosed to authorized personal ea allowed you like  Popol Details  NOTE All system access is provided for official business of SD Department of Employment and Workforce. Unauthorized access or distribution of information contained on this webbits is strictly published and is subject to monitoring at all times. Therefore, use may be audited and disclosed to authorized personal ea allowed you like  Contract Authorizetion Number: * [ Contract Authorizetion Number exampling on equilet for establishing an agent employer relationality.  Final Science Information contained on this website is strictly published and is subject to monitoring at all times. Therefore, use may be audited and disclosed to authorized personal ea allowed you like  Contract Authorizetation  Authorizetation allower () submit page reports, (2) submit pagement and enter into pagment agent employer relationality.  Final Science Information contained on there are required for establishing an agent employer relationality.  Final Science Information burber are required for establishing an agent employer relationality.  Science Information burber are required for establishing an agent employer relationality.  Final Science Information burber are required for establishing an agent employer relationality.  Science Informa      | The Agent will select Yes, when a<br>they would like to use their MOU<br>The Agent will enter the account<br>number, FEIN, and select the typ<br>authorization. If Limited Authoriz<br>then select the individual roles b |
| Agent Account Maintenance > Agent-Econology: Maintenance > Upload Authorization POA Screen Maintenance X ← Displaying page 1 of 1. →  Upload Authorization Document  Your Agent account has an approved Memorandum of Understanding (MOU) with DEW. Would you like to use this MOU?: * Otes No  Save  Upload Authorization Document  Vour Agent account has an approved Memorandum of Understanding (MOU) with DEW. Would you like to use this MOU?: * Otes No  POA Details  NOTE All system access is provided for official business of SC Department of Employment and Workforce. Unsubtorized access or distribution of information contained on this website is strictly purchaded and is subject to monitoring at all times. Therefore, use may be audited and disclosed to subinized personnal as allowed by Like.  Employer Account ID and Federal Employer Identification Number: *  Federal Employer Edentification Number: *  COMERAL AUTHORIZATION  Authorization by checking the appropriate and enter into payment agreements, (3) perform account maintenance updates, (4) submit and receive information related to UI benefits.  Interfore, use may agreent (C) (submit support state and enter into payment agreements, (3) perform account maintenance updates, (4) submit and receive information related to UI benefits.  Employer Account ID and Federal Employer Identification Number: *  (MINED AUTHORIZATION Authorization by checking the appropriate bores to the right of each item listed below. You may check up to 3 boxes. If 4 boxes apply please complete the 'General Authorization' above.  Roles Select                                                                                                    | The Agent will select Yes, when a<br>they would like to use their MOU<br>The Agent will enter the account<br>number, FEIN, and select the typ<br>authorization. If Limited Authoriz<br>then select the individual roles b |
| Agent Account Maintenance > Agent Employer Maintenance > Upload Authorization POA Screen Maintenance X 	 Displaying page 1 of 1. 	     Your Agent account has an approved Memorandum of Understanding (MOU) with DEW. Would you like to use this MOUP:     Your Agent account has an approved Memorandum of Understanding (MOU) with DEW. Would you like to use this MOUP:     Your Agent account has an approved Memorandum of Understanding (MOU) with DEW. Would you like to use this MOUP:     Your Agent account has an approved Memorandum of Understanding (MOU) with DEW. Would you like to use this MOUP:     Your Agent account has an approved Memorandum of Understanding (MOU) with DEW. Would you like to use this MOUP:     Your Agent account has an approved Memorandum of Understanding (MOU) with DEW. Would you like to use this MOUP:     Your Agent account has an approved Memorandum of Understanding (MOU) with DEW. Would you like to use this MOUP:     Your Agent account has an approved Memorandum of Understanding (MOU) with DEW. Would you like to use this MOUP:     Yers:     Your Agent account has an approved Memorandum of Understanding (MOU) with DEW. Would you like to use this MOUP:     Yers:     Your Agent account has an approved Memorandum of Understanding (MOU) with DEW. Would you like to use this MOUP:     Yers:     Yers:     Your Agent account has an approved Memorandum of Understanding (MOU) with DEW. Would you like to use this MOUP:     Yers:     Yers:     Yers:     Your Agent account has an approved Memorandum of Understanding (MOU) with DEW. Would you like to use this MOUP:     Yers:     Yers:     Yers:     Yers:     Your Agent account has an approved Memorandum of Understanding (MOU) with DEW. Would you like to use this MOUP:     Yers:     Yers:     Yers:     Yers:     Your Agent account the approved Memorandum of Understanding (MOU) with DEW. Would you like to use this MOUP:     Yers:     Yers:     Yers:     Yers:     Yers:     Yers:     Yers:     Yers:     Yers:     Yers:     Yers:     Yers:     Yers:     Yers:      | The Agent will select Yes, when a<br>they would like to use their MOU<br>The Agent will enter the account<br>number, FEIN, and select the typ<br>authorization. If Limited Authoriz<br>then select the individual roles b |
| Agent Account Maintenance > Agent Encloyer Maintenance > Upload Authorization POA Screen Maintenance X 	 Displaying page 1 of 1. +>      Upload Authorization Document                                                                                                    | The Agent will select Yes, when a<br>they would like to use their MOU<br>The Agent will enter the account<br>number, FEIN, and select the typ<br>authorization. If Limited Authoriz<br>then select the individual roles b |
| Agent Account Maintenance > Agent Encloyer Maintenance > Upload Authorization POA Screen Maintenance X 	 Displaying page 1 of 1. +>      Upload Authorization Document                                                                                                    | The Agent will select Yes, when a<br>they would like to use their MOU<br>The Agent will enter the account<br>number, FEIN, and select the typ<br>authorization. If Limited Authoriz<br>then select the individual roles b |
| Agent Account Maintenance & Agent Emologies Maintenance & Upload Authoritzation POA Screen Maintenance     X                                                                                                    | The Agent will select Yes, when a<br>they would like to use their MOU<br>The Agent will enter the account<br>number, FEIN, and select the typ<br>authorization. If Limited Authoriz<br>then select the individual roles b |
| Agent Account Maintenance & Agent Employee Maintenance & Uplead Authorization POA Sorreen Maintenance X                                                                                                    | The Agent will select Yes, when a<br>they would like to use their MOU<br>The Agent will enter the account<br>number, FEIN, and select the typ<br>authorization. If Limited Authoriz<br>then select the individual roles b |
| Accent Advancements > Accent Maintenance > Upload Authorization POA Serven Maintenance X 	 Displaying page 1 of 1. +                                                                                                    | The Agent will select Yes, when a<br>they would like to use their MOU<br>The Agent will enter the account<br>number, FEIN, and select the typ<br>authorization. If Limited Authoriz<br>then select the individual roles b |

| Your Agent account has                                                                                                    | an approved Memorandum of Understanding (MOU) with DEW. Would you like to use                                                                                                    | his MOU?: * ®Yes ONo                                                                                                    |  |
|----------------------------------------------------------------------------------------------------|----------------------------------------------------------------------------------------------------|----------------------------------------------------------------------------------------------------|--|
| Details                                                                                                    |                                                                                                    |                                                                                                    |  |
| OTE: All system access is provided for official bu                                                                                                    | siness of SC Department of Employment and Workforce.                                                                                                    |                                                                                                    |  |
| Inauthorized access or distribution of information                                                                                                    | contained on this website is strictly prohibited and is subject to monitoring at all times.                                                                                                    |                                                                                                    |  |
| herefore, use may be audited and disclosed to au                                                                                                    | thorized personnel as allowed by Law.                                                                                                    |                                                                                                    |  |
| imployer Account ID and Federal Employer Identif                                                                                                    | ication Number are required for establishing an agent-employer relationship.                                                                                                    |                                                                                                    |  |
| Employer Account ID: *                                                                                                    | Federal Employer Ident                                                                                                    | cation Number: *                                                                                                    |  |
| GENERAL AUTHORIZATION  Authorizes my agent to: (1) submit wage repo This authorization applies to all tax and benef  LIMITED AUTHORIZATION                                                                                                    | rts, (2) submit payments and enter into payment agreements, (3) perform account maintenu<br>it related matters.                                                                                                    | uce updates, (4) submit and receive information related to UI benefits                                                                              |  |
| GENERAL AUTHORIZATION     Authorizes my agent to: () submit wage report This authorization applies to all tax and benef UMMTED AUTHORIZATION Select the type of authorization by checking th                                                                                                    | rts. (2) submit payments and enter into payment agreements, (3) perform account maintenu<br>it related matters.<br>e appropriate boxes to the right of each item listed below. You may check up to 3 boxes. If<br>Roles         | ce updates, (4) submit and receive information related to UI benefits<br>boxes apply, please complete the 'General Authorization' above.<br>Select  |  |
| GENERAL AUTHORIZATION     Authorizes my agent to: () submit wage repor<br>This authorization applies to all tax and benef<br>UMITED AUTHORIZZATION     Select the type of authorization by checking th     Wage Submission (Original and Amended)                                                                                                    | rts. (2) submit payments and enter into payment agreements. (3) perform account maintenu<br>it related matters.<br>exappropriate boxes to the right of each item listed below. You may check up to 3 boxes. If<br><b>Roles</b>  | ce updates, (4) submit and receive information related to UI benefits<br>boxes apply, please complete the 'General Authorization' above.            |  |
| GENERAL AUTHORIZATION     Authorizes my agent to (1) submit wage repx This authorization applies to all tax and benef     UMITED AUTHORIZATION     Select the type of authorization by checking th     Wage Submission (Original and Amended)     Payment Submission and Payment Agreements                                                                                                    | rts. (2) submit payments and enter into payment agreements, (3) perform account maintenu<br>it related matters.<br>re appropriate boxes to the right of each item listed below. You may check up to 3 boxes. If<br><b>Roles</b> | boxes apply, please complete the 'General Authorization' above.                                                                                     |  |
| GENERAL AUTHORIZATION     Authorizes my agent to: (1) submit wage report     This authorization applies to all tax and benef     LIMITED AUTHORIZATION     Select the type of authorization by checking th     Wage Submission (Original and Amended)     Payment Submission and Payment Agreements     Account Maintenance Updates                                                                                                    | rts (2) submit payments and enter into payment agreements, (3) perform account maintenu<br>it related matters.<br>re appropriate boxes to the right of each item listed below. You may check up to 3 boxes. If<br><b>Roles</b>  | boxes apply, please complete the 'General Authorization' above.                                                                                     |  |
| CENERAL AUTHORIZATION Authorizes my agent to: (1) submit wage reporting authorization applies to all tax and beneficial authorization applies to all tax and beneficial authorization by checking to authorization by checking to authorize the type of authorization by checking to authorize the type of authorized by the type of authorized by the type of auth | rts, (2) submit payments and enter into payment agreements, (3) perform account mainten,<br>it related matters.<br>e appropriate boxes to the right of each item listed below. You may check up to 3 boxes. If<br><b>Roles</b>  | oce updates, (4) submit and receive information related to UI benefits<br>boxes apply, please complete the 'General Authorization' above.<br>Select |  |

**COMPLETE:** The Agent will now have access to their client's account. A correspondence will also be sent to notify the employer of the access granted. Repeat the steps above to add additional clients via the MOU.